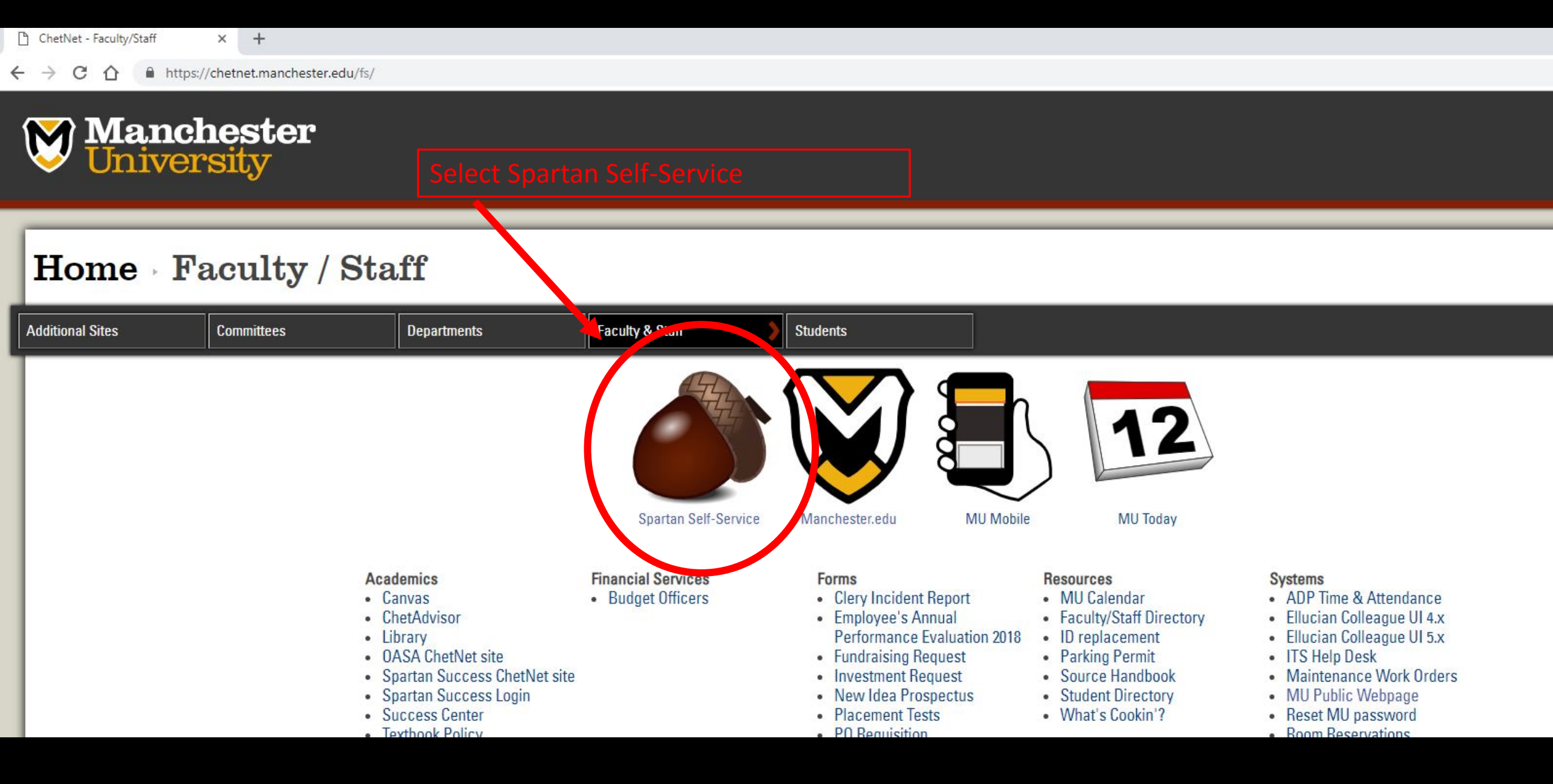

| Manchester University Student S × +                                                               | – 0 X                                                                                                    |
|---------------------------------------------------------------------------------------------------|----------------------------------------------------------------------------------------------------|
| → C 🏠 🔒 https://mymu.manchester.edu/student?hideProxyDialog=false                                 | ☆ <del>0</del> :                                                                                                    |
| Manchester                                                                                        | () rhrolle ? Help                                                                                                   |
| Hello, Welcome to Spartan Self-Service!<br>Click Student Financial Services to get started.       | Select the Advising tab                                                                                             |
| Student Financial Services<br>Here you can access financial ald, billing and payment information. | Student Planning<br>Here you can search for courses, plan your terms, and schedule & register your course sections. |
| Grades<br>Here you can view your grades by term.                                                  | Graduation Overview<br>Here you can view and submit a graduation application.                                       |
| Enrollment Verifications     Here you can view and request an enrollment verification.            | Advising<br>Here you can access your advisees and provide guidance & feedback on their academic planning.           |
| Faculty<br>Here you can view your active classes and submit grades and waivers for students.      |                                                                                                    |

ellucian. © 2000-2018 Ellucian Company L.P. and its affiliates. All rights reserved. Privacy.

| ourse Plan Timeline Pr                    | rogress Course Catalog                        | Notes Plan Archi | ve Test Scores         | Unofficial Transcript | Grades     |                                            |                                           |  |
|-------------------------------------------|-----------------------------------------------|------------------|------------------------|-----------------------|------------|--------------------------------------------|-------------------------------------------|--|
| < > 2018 Spri                             | ng 🕂                                          |                  |                        |                       | Planned:   | 1 Credits Enrolled: 12.50                  | O Credits Waitlisted: 0 Credits Regi      |  |
| ∎ List                                    |                                               |                  | ce you ha<br>urse Plan | r                     |            |                                            |                                           |  |
| Approve      Deny     Select     Approval | Protect Onprotect                             | đ                | Credits                | Instructor            | Tin        | ne                                         | Location                                  |  |
|                                           | ENVS-130-A: Intro Envir<br>Registered         | ron Studies      | 3                      | Hicks, D              | MW<br>1/3  | /F 9:00 AM - 9:50 AM<br>1/2018 - 5/18/2018 | North Manchester Campus<br>TBD<br>Lecture |  |
|                                           | ESAT-206-A: Teach Indiv & Dual Act Registered |                  | 3                      | Duchane, K            | MW<br>1/3  | /F 1:00 PM - 1:50 PM<br>1/2018 - 5/18/2018 | North Manchester Campus<br>TBD<br>Lecture |  |
|                                           | ESAT-260: Teaching Lab 2                      |                  | 1                      | No Section Selected   | No         | Section Selected                           | No Section Selected                       |  |
|                                           | ESAT-345-A: Functional<br>Registered          | Kinesiology      | 3                      | Beer, J               | TTh<br>1/3 | 12:30 PM - 1:45 PM<br>1/2018 - 5/18/2018   | North Manchester Campus<br>TBD<br>Lecture |  |

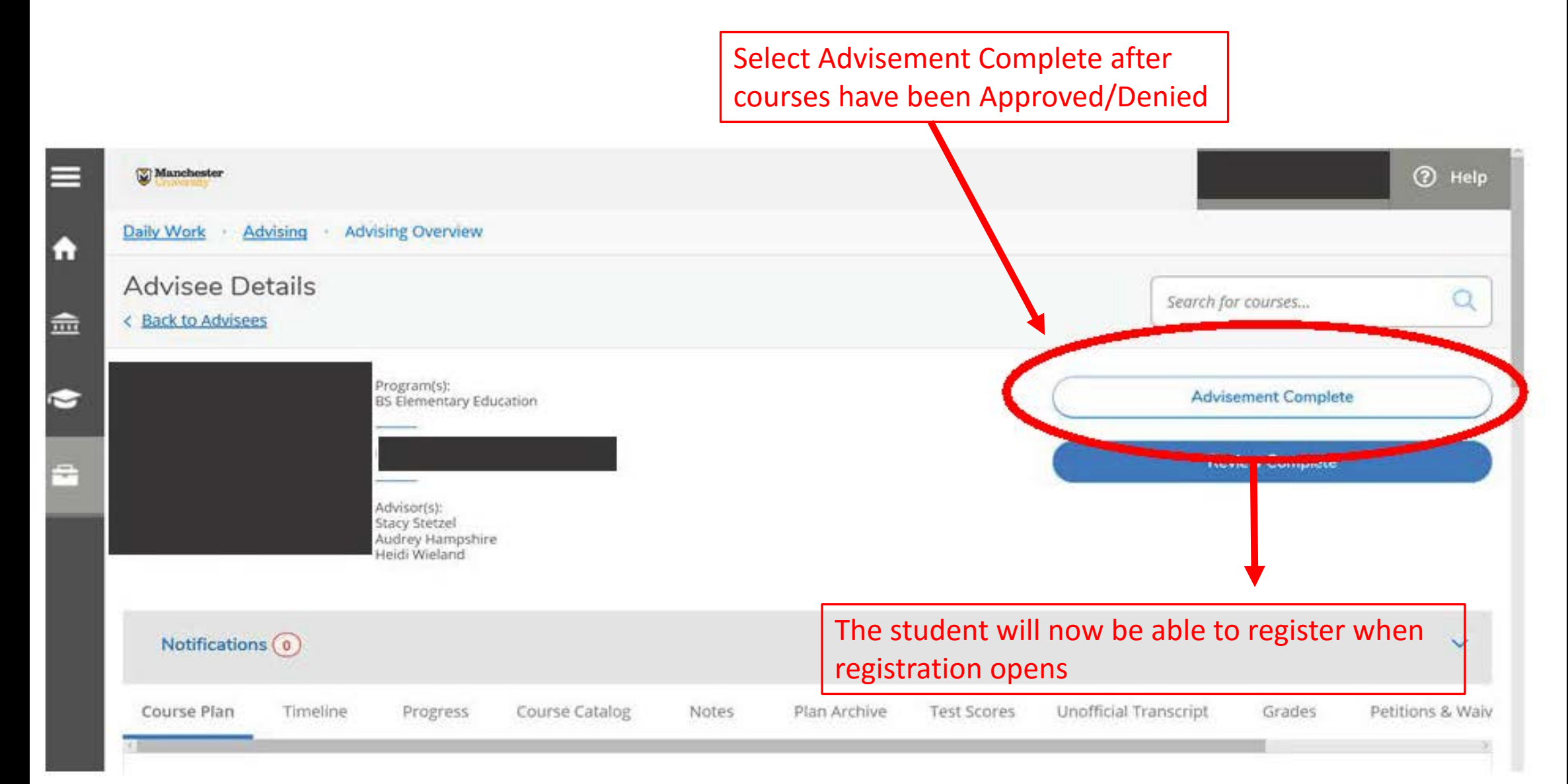

| Notifications 0 | Select the   | Notes tab           | ]     |              |             |                       |        |
|-----------------|--------------|---------------------|-------|--------------|-------------|-----------------------|--------|
| Course Plan Tin | neline Progr | ress Course Catalog | Notes | Plan Archive | Test Scores | Unofficial Transcript | Grades |

#### Compose a Note

#### Enter any Academic advising related notes here.

\*Please note that students will be able to view these notes as well. Any personal/non-academic notes related to students who need assistance should be entered in Spartan Success.

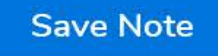

#### View Note History

No advising notes have been entered.